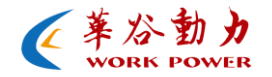

# 华谷动力科技软件处理算法

一降噪

## 目录

| <i>—</i> `, | 功能介绍   | 3 |
|-------------|--------|---|
| 1.          | 1 简介   | 3 |
| 2.          | 1 降噪模式 | 3 |
| `           | 应用指导   | 4 |
| Ξ,          | 效果图    | 5 |

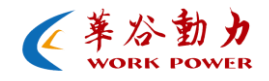

一、 功能介绍

#### 1.1 简介

在图像领域里,我们得到的图像除分辨率不够以外,还有图像的 质量往往也不够让人满意,其中很大一部分图像中含有噪声。华谷动 力采用先进的图像处理算法—"降噪"功能使图像噪声很大程度的降 低,为后期的使用者及二次开发提供极大的方面。

#### 1.2 降噪模式

在不同的环境领域里结合图像处理算法将降噪进行了分类处理, 如下面几种降噪模式:

- 降噪:适用于运动画面和平面图像画面;
- 3D 降噪:适用于静止画面及 3D 图像画面。

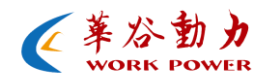

### 二、 应用指导

使用步骤:

- ➢ 将相机与电脑相连,并安装好设备驱动和应用软件 (DEMOCAMCam);
- ▶ 用 DemoCam 将相机打开;
- ▶ 在参数设置里找到"图像调整";
- ▶ 选择合适的降噪模式进行图像降噪调节。

| 参数设置           |                  |      |      | ф х                   |  |  |  |
|----------------|------------------|------|------|-----------------------|--|--|--|
| 曝光功能           | 图像调整             | 颜色调整 | 相机调整 | $( \leftrightarrow )$ |  |  |  |
| 图像调整           |                  |      |      |                       |  |  |  |
|                | 伽玛: 🧰            |      | 1.00 |                       |  |  |  |
| 🗹 🕅            | 北度: ——           | -0-  | 123  |                       |  |  |  |
| <b></b>        | <b>≹电平:</b> ──── | -0   | - 0  |                       |  |  |  |
|                | 锐度: 🦳            | ]    | 25   |                       |  |  |  |
|                | 降噪: 🧰            | -0   | 50   |                       |  |  |  |
| 30             | 降噪: 🕽 —          |      | 0    |                       |  |  |  |
| 图像解码: Smooth 🗸 |                  |      |      |                       |  |  |  |
| 相外息功能          |                  |      |      |                       |  |  |  |
| 收集环点           |                  |      |      |                       |  |  |  |
|                |                  |      |      |                       |  |  |  |
|                |                  |      |      |                       |  |  |  |

注明:

- ▶ 在拍摄运动画面时选择降噪功能;
- ▶ 在拍摄静止画面时选择 3D 降噪功能;
- ▶ 在选用降噪模式时不要选择 3D 降噪,否则会导致图像模 糊或有拖影;

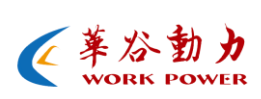

▶ 开启降噪功能后会对图像的清晰度有影响,所以不要将降 噪的值打到最大(建议合适的值 20-40)。

效果图

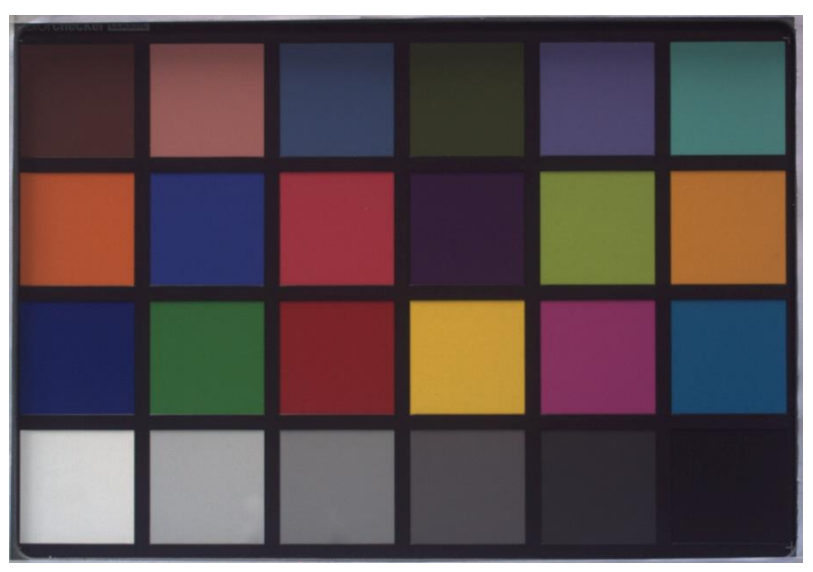

使用降噪后

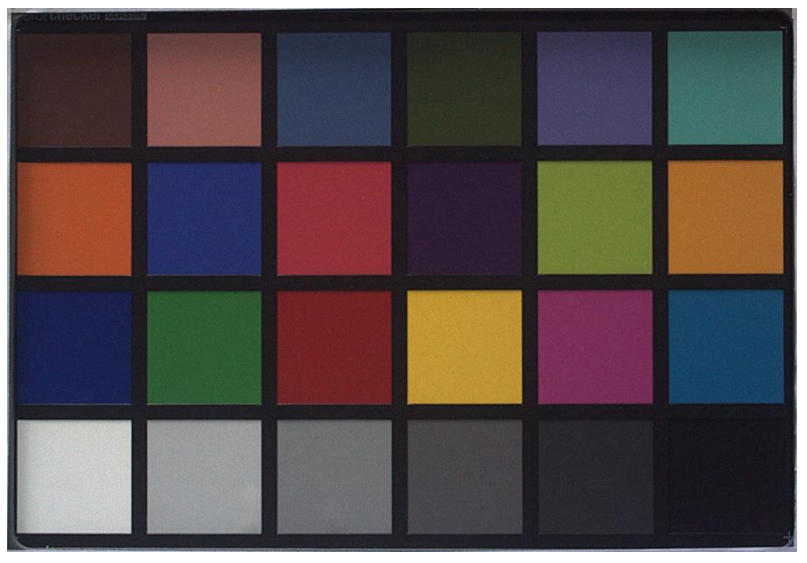

使用降噪前